### シミュレーションゴルフのご予約方法 STEP 1. A-1アプリ『GYMDX』から、もしくは、予約サイトにアクセス 『https://airrsv.net/a-1-golf/calendar』にアクセス!

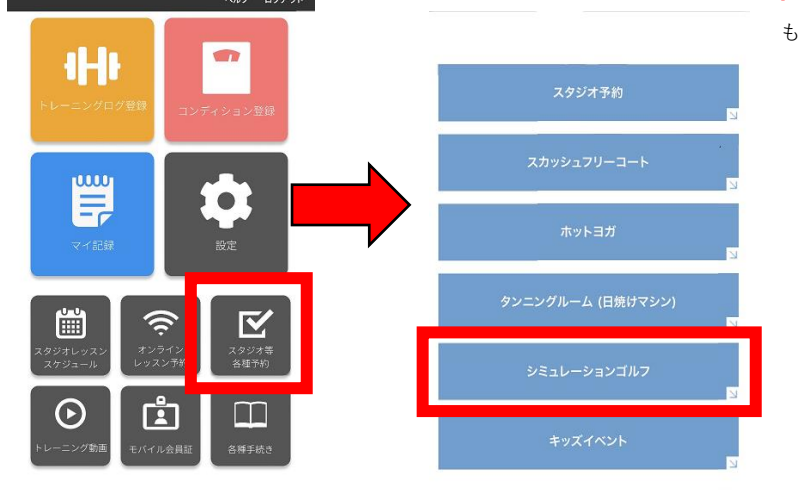

もしくはこちらのQRコードを読み取ってください。

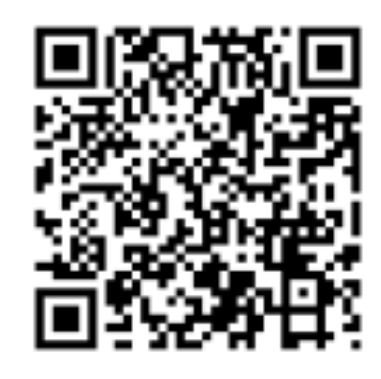

#### STEP 2. 予約カレンダーから予約枠を選択

カレンダーの中の予約希望の日時をクリックしてください。

例えば、12月6日の8:00~シュミレーションゴルフを予約したい場合は・・

|                                           |                                                                 |                                  | 「レッ     | スンプロ    | 専用」から   | らお選びく                     | 、ださい。                  | c   |
|-------------------------------------------|-----------------------------------------------------------------|----------------------------------|---------|---------|---------|---------------------------|------------------------|-----|
| 都度利用                                      |                                                                 |                                  |         |         |         |                           |                        | 1.2 |
| 現在予約7<br>受付給切:                            | : 含る期間: 2019/11/.<br>: 直前まで                                     | 27(水) ~ 2019/12/11               | (水)     |         |         |                           |                        |     |
| 受付開始:                                     | 2週間前の0時から                                                       | $\bigcirc$                       |         | と違い     |         |                           |                        | I   |
| ンジを導                                      | 訳してください                                                         |                                  |         | ことう     |         |                           |                        |     |
| すべての                                      | レンジ                                                             |                                  | シュミ     | レーショ    | ンゴルフ    | は2台ごさ                     | ざいます                   | •   |
| 1003.005                                  |                                                                 |                                  | 奥側と     | 手前側ど    | ちらをご    | 使用になる                     | るかお選                   | びくだ |
|                                           |                                                                 |                                  |         |         |         |                           |                        |     |
| 約日時者                                      | :選択してください                                                       |                                  | 1.1     |         |         |                           |                        |     |
| 約日時者                                      | 3週択してください<br>2019/12/04(水                                       | )~12/10以)                        | >       |         |         |                           |                        |     |
| 約日時者                                      | 2019/12/04(水)                                                   | )~ 12/10(X)                      | >       |         |         |                           |                        |     |
| 約日時者 く 予約1                                | (現訳してください)<br>2019/12/04(水)<br>さきます うが                          | )~12/10(火)                       | >       | 6527451 |         | 1000220                   |                        |     |
| 約日時者 うわれてののの                              | 2019/12/04(水<br>2019/12/04(水<br>さきます 予約<br>12/4(水)              | )~12/10(火)<br>)できません<br>12/5(木)  | 2/6(金)  | 12/7(土) | 12/8(E) | 12/9(FJ)                  | 12/18(%)               | ם   |
| 約日時者 予約7 7:00                             | 2019/12/04(水<br>2019/12/04(水<br>さきます フボ<br>12/4(水)              | )~12/10(火)<br>Jで音楽せん<br>12/5(木)  | 12/6(金) | 12/7(土) | 1278(H) | 12/9(PJ)                  | 12/18(火)               |     |
| 約日時者<br><<br>予約1<br>7:00                  | 2019/12/04()が<br>2019/12/04()が<br>きます プギ<br>12/4(水)             | )~12/10(火)<br>)できません<br>12/50内)  | 2/5(金)  | 12/7(±) | 12/8(日) | 12/9(FJ)                  | 12/10(2)               |     |
| 約日時者<br>予約1<br>7:00  8:00                 | 2019/12/04(水<br>2019/12/04(水<br>こきます アポ<br>12/4(水)              | )~ 12/10(以)<br>Jで含ません<br>12/5(木) | 2/6(金)  | 1277(±) | 12/8(日) | <sup>12/9(円)</sup><br>クリッ | 12/10代1<br><b>ク!</b>   |     |
| 約日時者<br>《<br>予約7<br>7:00<br>8:00          | 2019/12/04(水<br>2019/12/04(水<br>こきます 予考<br>12/4(水)              | )~12/10(火)<br>Jで音楽せん<br>12/50内1  | 72/6(金) | 12/7(±) | 12/88)  | <sup>12/9(月)</sup><br>クリッ | 12/10(X)<br>ク!         |     |
| 約日時者<br>《<br>予約7<br>7:00<br>8:00          | 2019/12/04()が<br>2019/12/04()が<br>きます フォ<br><sup>12/4</sup> (水) | )~12/10(以)<br>Jで書表せん<br>12/5(木)  | 2/5(金)  | 127(±)  | 12/8(日) | <sup>12/9(用)</sup><br>クリッ | 12/10(以)<br><b>ク!</b>  |     |
| 約日時者<br><<br>??が7<br>?:00<br>8:00<br>9:00 | 2019/12/04(水<br>2019/12/04(水<br>さきます フボ<br>12/4(水)              | )~ 12/10(火)<br>Jで含ません<br>12/5(木) | 12/6(金) | 12/7(±) | 12/8(日) | 12/9(Fi)<br>クリッ           | 12/10(火)<br><b>ク</b> ! |     |
| 約日時者<br><<br>予約7<br>7:00<br>8:00<br>9:00  | 2019/12/04(水<br>2019/12/04(水<br>こきます 予考<br>12/4(水)              | )~12/10(火)<br>Jで音楽せん<br>12/50内1  | 72/6(金) | 12/7(±) | 12/8B)  | <sup>12/9(月)</sup><br>クリッ | 12/10(火)<br>ク!         |     |
| 約日時者<br><<br>7:00<br>8:00<br>9:00         | 2019/12/04(水<br>2019/12/04(水<br>さまます フボ<br>12/4(水)              | )~12/10(火)<br>)てきません<br>12/5(木)  | 2/6(金)  | 127(±)  | 12/8(日) | <sup>12/9(所)</sup><br>クリッ | 12/18(以)<br><b>ク!</b>  |     |

「メニュー詳細」画面が開き、予約するメニューの詳細を確認できます。 利用開始時間は5分間単位で選択して頂けます。

ご予約内容を確認し、「予約する」ボタンまたは「リクルートIDで予約する」 ボタンをクリックして下さい。

リクルートIDで予約していただきますと、次回からお名前など省略して ご予約して頂けます。

| 予約内容                  |                             | ご利用時間を選択                   |
|-----------------------|-----------------------------|----------------------------|
| ご利用日                  | 時 2019/11/29(金) 08 🔻 : 00 🔻 | ~ 2019/11/29(金) 09:00      |
| レンジ 🤷                 | Aレンジ (レンジ奥側)                | ¥                          |
| 付・キャンセルに関する注意<br>受付開始 | ■項<br>2週間前の0時から受付を開始します     |                            |
| 受付締切                  | 直前まで受付が可能です                 | どちらかをクリッ                   |
| キャンセル受付締切             | 直前までキャンセルが可能です              |                            |
| キャンセルボリシー             | 店舗に直接お問い合わせください             |                            |
|                       | 戻る                          | 予約する                       |
|                       |                             | リクルートIDで予約する<br>リクルートIDとは? |
|                       |                             |                            |

#### STEP3. ご予約者様情報の入力

予約内容を確認して「ご予約者情報」を入力してください。 記入が終わりましたら、右下の登録ボタンをクリックしてください。 \*ドメイン指定をしている場合は、「@airrsv.net」のドメイン許可してください。

|                |                    |               | 5            |    |
|----------------|--------------------|---------------|--------------|----|
| ご利用日時          | 2019/12/06(金) 08:0 | 0 ~ 09:00     |              |    |
| メニュー名          | 都度利用               |               |              |    |
| レンジ            | Aレンジ (レンジ奥術        | H)            |              |    |
| "予約者様情報        |                    |               |              |    |
|                |                    |               |              |    |
| 名前 (姓) 🛄       | 青史                 |               |              |    |
| 名前(名) 🔤        | 太郎                 |               |              |    |
| フリガナ(セイ) 🔠     | アオジラー              | (金角カタカナ)      | お客様情報        | をノ |
| フリガナ(メイ) 🤐     | 202                | (金角カタカナ)      |              |    |
| メールアドレス 🛄      | Luro@airrsv.net    |               | (半角英数享または記号) |    |
| メールアドレス(確認用) 🎦 |                    |               | (半角英数字または記号) |    |
| 電話冊号 🛄         | 1311234;0000       | (半角数字の)イランなし) |              |    |

STEP4. ご予約内容の確認

| ご利用日時         | 2019/12/06(金) 0B:00 ~ D9:00 |      |
|---------------|-----------------------------|------|
| メニュー名         | 都度利用                        |      |
| レンジ           | Aレンジ (レンジ実態)                |      |
| 了予約者様情報       |                             |      |
| 名前(姓)         | (798                        |      |
| 名前(名)         | 武職                          |      |
| フリガナ(セイ)      | 110                         |      |
| フリガナ(メイ)      | ムサシ                         |      |
| メールアドレス       | musasi@gmail.com            |      |
| 电话音号          | 0123456789                  |      |
|               | 修正する                        |      |
| キャンセルに関する注意事項 |                             |      |
| キャンセル受付締切     | 直前までキャンセルが可能です              | カロック |
| キャンセルボリシー     | 店舗に直接お問い合わせください             |      |
|               | 利用規約 プライバショッポリショー           |      |

ご予約内容を確認し、宜しければ予約を確定するボタンをクリックして下さい。

#### STEP 5.予約の申込確認

「予約申込完了」画面が開くと予約の受付は完了です。

| ご予約申込の完了                         |                                                                          |  |  |
|----------------------------------|--------------------------------------------------------------------------|--|--|
| 予約番号は、お問い合わせの別<br>また、確認のメールをお送りし | 予約番号は、お問い合わせの際に必要となりますのでお控えください。<br>また、確認のメールをお送りしましたので、ご予約内容を必ずご確認ください。 |  |  |
| 予約番号                             | 11FASLHSQ                                                                |  |  |
|                                  |                                                                          |  |  |

## 予約内容の照会方法、予約のキャンセル方法

\*キャンセルをする場合は、申込時に受信した「**予約通知メール**」からアクセスが必要と なります。

ご予約内容は予約内容照会画面からご確認いただけます。

【予約內容照会画面】 https://airrsv.net/a1takuziroom/inquiry/oneShot/

【予約番号】 11FASLHSQ 【認証キー】 JeFI6F

ご不明な点は下記までご連絡ください。 otoiawase@nacs.co.jp 03-3481-5866

確認メール内に記載されたURLをクリックすると、「予約内容照会」画面 が表示されます。メールに記載されている「予約番号」と「認証キー」を 入力し、「予約内容詳細」ボタンをクリックしてください。

| 予約内容照会                                                              |                                |  |  |  |
|---------------------------------------------------------------------|--------------------------------|--|--|--|
| 予約内容の照会を行います。<br>メールに記載された予約番号と<br>※数字は半角で入力してくださ<br>※1年以上前の予約は照会でき | 「認証キーを入力してください。<br>Fい。<br>ません。 |  |  |  |
| 予約番号 💩                                                              | 11FASLHSQ                      |  |  |  |
| 認証丰一 🌌                                                              | JeFI6F  ×                      |  |  |  |
| クリック!!<br>予約内容詳細へ                                                   |                                |  |  |  |

「予約内容詳細」画面から、予約内容の確認ができます。 予約をキャンセルする場合は、一番下の「予約をキャンセルする」 ボタンをクリックします。

| 二子初内谷                                                                            |                                                                                                    | 1 m.<br> |
|----------------------------------------------------------------------------------|----------------------------------------------------------------------------------------------------|----------|
| 予約錄号                                                                             | 100H6NQ9W                                                                                                    |          |
| 予約ステータス                                                                          | 749882                                                                                                    |          |
| ご利用日時                                                                            | 2019/06/21080 09:30 ~ 12:30                                                                                  |          |
| メニュー名                                                                            | シュミレーションゴルフ                                                                                                  |          |
| 予約人数                                                                             | 1                                                                                                    |          |
| 二子約者橫情報                                                                          |                                                                                                    |          |
| 45.00 (HE)                                                                       | 96                                                                                                    |          |
| 名間 (名)                                                                           | 10.00                                                                                                    |          |
| フリガナ (セイ)                                                                        | 110                                                                                                    |          |
| フリガナ (メイ)                                                                        | ムサン                                                                                                    |          |
| メールアドレス                                                                          | nishimura@nacs.co.jp                                                                                         |          |
| 5384                                                                             | 0312345678                                                                                                   |          |
| キャンセルに関する注意事項                                                                    |                                                                                                    |          |
| キャンセル受付時切                                                                        | 1時間防までキャンセルが可能です                                                                                             |          |
| キャンセルポリシー                                                                        | 活動に表現と見いならなください                                                                                              | クリックト    |
| キャンセルに関する注意事項<br>キャンセル役付押切<br>キャンセル役付押切<br>キャンセルが引いな安全でる地方は、<br>ドキャンセルぞる場合は、(予約) | 1時間前正でキャンセルが可能です<br>活躍に商用が同い名わせください<br>RELの予約をキャンセルしてから影响にすむを行うか、原生活症<br>Eキャンセルするがタンを用い<br><b>予約をキャンセルする</b> | クリッ      |

「予約キャンセル確認」画面が開きますので予約内容を確認し、

「予約のキャンセルを確認する」のボタンをクリックします。

| ドキャンセルはまだまでいてお                                                       | ri atta                                                        |       |
|----------------------------------------------------------------------|----------------------------------------------------------------|-------|
| (下の予約をキャンセルします)                                                      | / 16:00<br>*<br>*                                              |       |
| ご予約内容                                                                | and the supervision of the second                              |       |
|                                                                      |                                                                |       |
| 予約冊号                                                                 | 100k9kgQW                                                      |       |
| 予約ステータス                                                              | 予約確定                                                           |       |
| ご利用日時                                                                | 2019/08/21(%) 09:30 ~ 12:30                                    |       |
| XII-8                                                                | シュミレーションゴルフ                                                    |       |
| 予約人類                                                                 | 1                                                              |       |
| *予約者接情報                                                              |                                                                |       |
| ご予約者様情報<br>4月(M)                                                     | P5                                                             |       |
| ご予約者様情報<br>& 周 (M)<br>& 周 (&)                                        | 0%<br>2.R                                                      |       |
| ご予約者様情報<br>4前(地)<br>4前(4)<br>フリガナ(セイ)                                | 伊悠<br>式用<br>イトウ                                                |       |
| ご予約者様情報<br>4.前 (地)<br>4.前 (4.)<br>フリガナ (セイ)<br>フリガナ (メイ)             | 伊服<br>武規<br>イトウ<br>ムサシ                                         | クリック! |
| ご予約者様情報<br>&高 (地)<br>&高 (地)<br>フリガナ (セイ)<br>フリガナ (メイ)<br>メールアドレス     | 伊悠<br>京間<br>イトワ<br>ムサシ<br>reshimura@nacs.co.jp                 | クリック! |
| ご予約者様情報<br>名前(時)<br>名前(名)<br>フリガナ(セイ)<br>フリガナ(メイ)<br>メールアドレス<br>和試験号 | (9%)<br>定期<br>イトワ<br>ムサン<br>risbimura@naes.co.jp<br>0312345678 | クリック! |

「予約キャンセル完了」の画面が開くと予約のキャンセルは完了です。

| 予約キャンセルの完了            |                              |  |  |
|-----------------------|------------------------------|--|--|
| 確認のメールをお送りし           | 確認のメールをお送りしましたので、内容をご確認ください。 |  |  |
| <b>予約番号</b> 100H9NQ9W |                              |  |  |
|                       |                              |  |  |

# ご予約方法

ネットからのご予約、もしくはフロントに設置のタブレットでご予約いただきます。

### ご予約のルール

| ご利用時間               | 平 日:7:30 ~ 23:00 まで<br>土曜日:9:30 ~ 20:30 まで<br>日・祝:9:30 ~ 19:30 まで |
|---------------------|-------------------------------------------------------------------|
| 料 金(1回45分)          | 会員様:1,650円(税込)<br>一般:2,200円(税込)<br>複数人1,100円(税込)/お一人様             |
| シュミレーションゴルフ会費       | 11,000円(税込)                                                       |
| シュミレーションゴルフオプション会費  | 8,800円(税込)                                                        |
| レッスンプロのマンツーマンレッスン料金 | ゴルフ会員:24,200円(税込)/月4回<br>都度レッスン:6,000円(税込)/1回40分                  |
| 予約受付開始日             | 2週間先までご予約可能です。<br>※ご予約枠を消化後(プレイ後)次回のご予約が可能です。                     |
| 予約受付終了時間            | シミュレーションゴルフ開始の直前までとなります。                                          |
| ご予約時間               | 45分間                                                              |
| キャンセル               | 前日までに必ずご連絡下さいませ。                                                  |
| レンタル                | ゴルフクラブ、ボールは無料でレンタルできます。<br>※マイゴルフ、マイボールの持ち込みも可能です。                |

## ★シミュレーションゴルフご利用の流れ★

\*ご利用できる時間は通常営業時間内となります。

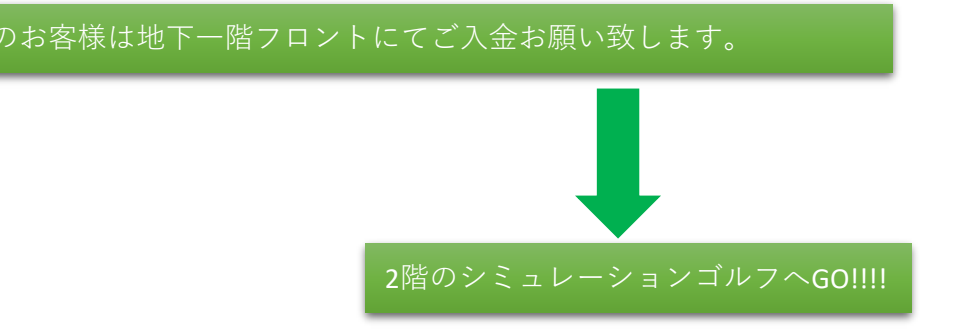